## Nutzung des Internet Explorer 10

Um die Homepage auch im Internet Explorer 10 sehen zu können, müssen einige Einstellungen vorgenommen werden.

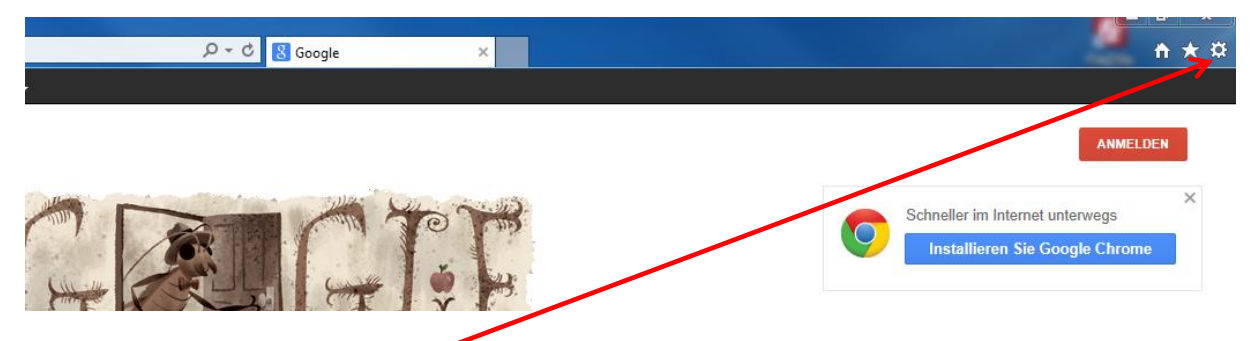

Im IE 10 folgendes Symbol "EXTRAS" anklicken anschließend auf "Internetoptionen" klicken

## Es erscheint folgendes Fenster:

| internetoptionen                                                                                        | Internetoptionen                                            | 100                         | 1000                   | ? ×               |
|----------------------------------------------------------------------------------------------------|-------------------------------------------------------------|-----------------------------|------------------------|-------------------|
| Varbindungan Programma Frusitert                                                                        | Verbindungen                                                | Prog                        | gramme                 | Erweitert         |
| Allgemein Sicherheit Datenschutz Inhalte                                                                | Allgemein                                                   | Sicherheit                  | Datenschutz            | Inhalte           |
|                                                                                                    |                                                             |                             |                        |                   |
| Caban Sia ang Zaila ting Adragon na tun Stantasitan                                                     | Zone auswählen, um Einstellungen anzuzeigen oder zu ändern. |                             |                        |                   |
| Registerkarten zu erstellen.                                                                            |                                                             |                             |                        |                   |
| http://www.googli.de/                                                                                   | Internet                                                    | Lokales Int                 | tranet Vertrau         | enswürdige 🔻      |
|                                                                                                    | •                                                           | III                         |                        | •                 |
|                                                                                                    | Interne                                                     | t                           |                        | Sites             |
| Aktuelle Seite Standardseite Neue Registerkarte verwenden                                               | Diese Zor                                                   | ne ist für Internetwe       | bsites, die nicht in d | len Zonen         |
| Start                                                                                                   | vertraue                                                    | nswürdiger bzw. ein         | geschränkter Sites a   | aufgelistet sind. |
| 🔘 Mit Registerkarten der letzten Stzung starten                                                         |                                                             |                             |                        |                   |
| Mit Startseite starten                                                                                  | Sicherheitsstufe                                            | für diese Zone              |                        |                   |
| Registerkarten                                                                                          | Sicherheitsstufe                                            | TUT GREEK LUTTE             |                        |                   |
| Ändert die Anzeige von Webseiten auf Registerkarten                                                     | Benu                                                        | itzerdefiniert              |                        |                   |
| Registerkarten.                                                                                         | Benu                                                        | tzerdefinierte Einste       | llungen                |                   |
| Browserveriaut                                                                                          | - Klick<br>änder                                            | en sie auf istufe an<br>'n. | ipassen , um die Ein   | stellungen zu     |
| Löscht temporäre Dateien, den Verlauf, Cookies, gespeicherte<br>Kennwörter und Wehformularinformationen | - Klicken Sie auf "Standardstufe", um die empfohlenen       |                             |                        |                   |
|                                                                                                    | Einste                                                      | allungen zu verwend         | en.                    |                   |
|                                                                                                    | Geschützt                                                   | en Modus                    |                        |                   |
| Löschen Einstellungen                                                                                   | aktivieren                                                  | (erfordert                  |                        | tandardetufa      |
| Darstellung                                                                                             | IE-Neusta                                                   | ny Sule                     |                        | tanuarustulle     |
| Earhen Sorachen Schrifterten Barrierofinikoit                                                           |                                                             | Alle Zonen a                | auf Standardstufe zi   | urücksetzen       |
|                                                                                                    |                                                             | <u> </u>                    |                        |                   |
|                                                                                                    |                                                             |                             |                        |                   |
|                                                                                                    |                                                             |                             |                        |                   |
| OK Atbrechen Übernehmen                                                                                 |                                                             | OK                          | Abbreche               | n Ubernehmen      |
|                                                                                                    |                                                             |                             |                        |                   |

Anschließend den Reiter "Sicherheit" anklicken. Im nächsten Fenster Button "Stufe anpassen" klicken

## **Es erscheint folgendes Fenster**

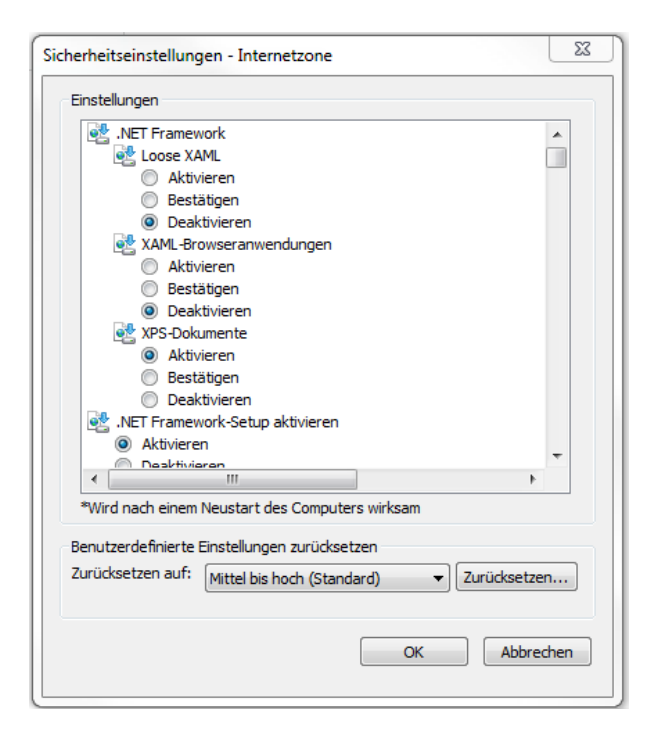

## So lange herunterscrollen, bis man folgendes Bild sieht

| Sicherheitseinstellungen - Internetzone                      |  |  |  |  |  |
|--------------------------------------------------------------|--|--|--|--|--|
| Einstellungen                                                |  |  |  |  |  |
| Aktivieren                                                   |  |  |  |  |  |
| Bestätigen     Deaktivieren                                  |  |  |  |  |  |
| Skipping                                                     |  |  |  |  |  |
| S Active Scripting                                           |  |  |  |  |  |
|                                                              |  |  |  |  |  |
| O Deaktivieren                                               |  |  |  |  |  |
| Singabeaufforderung nur Informationen mithilfe von Skriptfer |  |  |  |  |  |
| Deaktivieren                                                 |  |  |  |  |  |
| Programmatischen Zugriff auf die Zwischenablage zulassen     |  |  |  |  |  |
| Aktivieren     Bestätigen                                    |  |  |  |  |  |
| O Deaktivieren                                               |  |  |  |  |  |
| <                                                            |  |  |  |  |  |
| *Wird nach einem Neustart des Computers wirksam              |  |  |  |  |  |
| Benutzerdefinierte Einstellungen zurücksetzen                |  |  |  |  |  |
| Zurücksetzen auf: Mittel bis hoch (Standard)                 |  |  |  |  |  |
|                                                              |  |  |  |  |  |
| OK Abbrechen                                                 |  |  |  |  |  |
|                                                              |  |  |  |  |  |
|                                                              |  |  |  |  |  |

- Die Funktion "Active Scripting" auf "Aktivieren" stellen.
- Anschließend alle Fenster mit OK bestätigen
- Dann den PC neu starten.

Anschließend den Internet Explorer starten und die LV4 Webseite aufrufen.

| C S Attp://www.bdslv4.de/                                                                                                    | P < 2 C Williammen auf der Home ×                                                                                      | <u> </u> |
|----------------------------------------------------------------------------------------------------|----------------------------------------------------------------------------------------------------|----------|
| BDS                                                                                                    | BUND DUTSCHER SPORTSCHÜTZEN 1975 e.v.<br>Landesverband 4 in Nordrhein Westfalen                                        |          |
| Startsaite Aktualies Aktualies  LV4 Resolution Verbandentemathenen Gesentaftenteilen Gesentaftenteilen Sportprogramm Jogendarbeit P Gesentaftenteile |                                                                                                    |          |
| Pokalackinsson       Ergebaisse       Sportbetreich       Formulare       Asschildung       Bereichte                                                | >> Letzte Aktualiserung : Montag, den 1. Juli 2013 um 9:26 Uhr <<<br>21 Befärvertangen Autrastformular >> kier klicken |          |
| Dann dieses Sy                                                                                                    | ymbol anklicken und die Seite sollte funktionieren                                                                     |          |
|                                                                                                    |                                                                                                    |          |
| 5 ⊴ - ۹                                                                                                    | 👹 Willkommen auf der Home 🗙                                                                                            |          |
|                                                                                                    |                                                                                                    |          |
| DEUTSCHEI                                                                                                    | r sportschützen 1975 e.v.<br>in Nordrhein Westf                                                                        |          |

Bemerkung:

Mit dem Internet Explorer 8 hat Microsoft die Kompatibilitätsansicht eingeführt. Mit der Kompatibilitätsansicht wird die Rendering-Engine des Internet Explorers auf eine Vorversion gestellt, wodurch Webseiten, die für ältere IE-Versionen entworfen wurden, besser angezeigt werden können. Der "Compatibility Mode" wird durch ein Icon in der Adresszeile eingeschaltet.

Wir hoffen wir konnten ihnen helfen.